# 숙명여대 WiFi 불편신고 방법

- 헤이영 > 바로가기 메뉴 > WiFi 불편신고 -

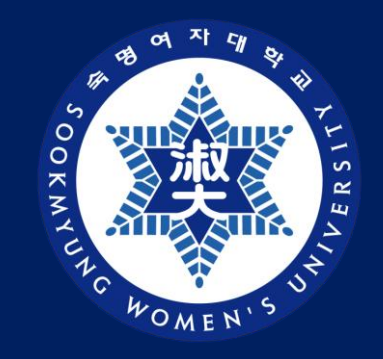

## 디지털정보혁신처 디지털인프라팀

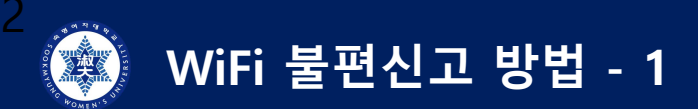

#### 1) 헤이영 > 화면편집

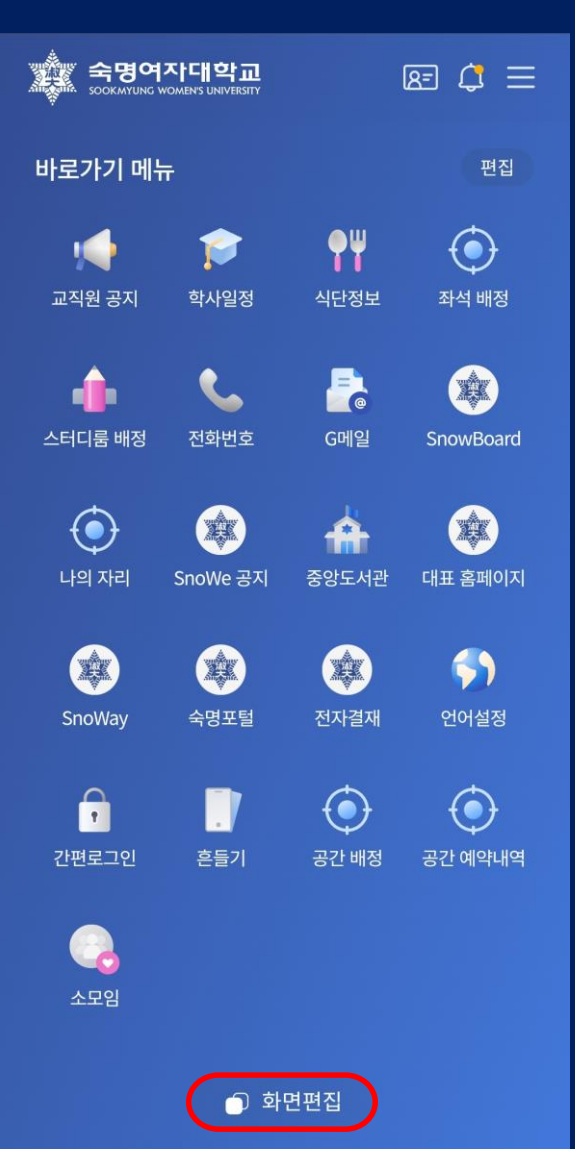

# 2) WiFi 불편신고 클릭

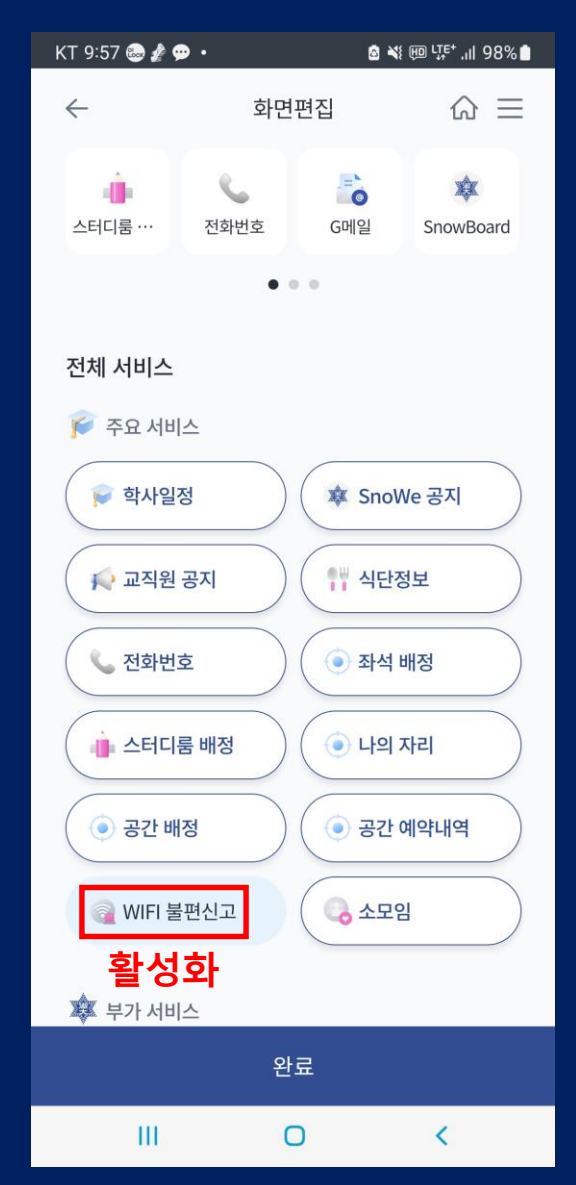

#### 3) 완료 클릭

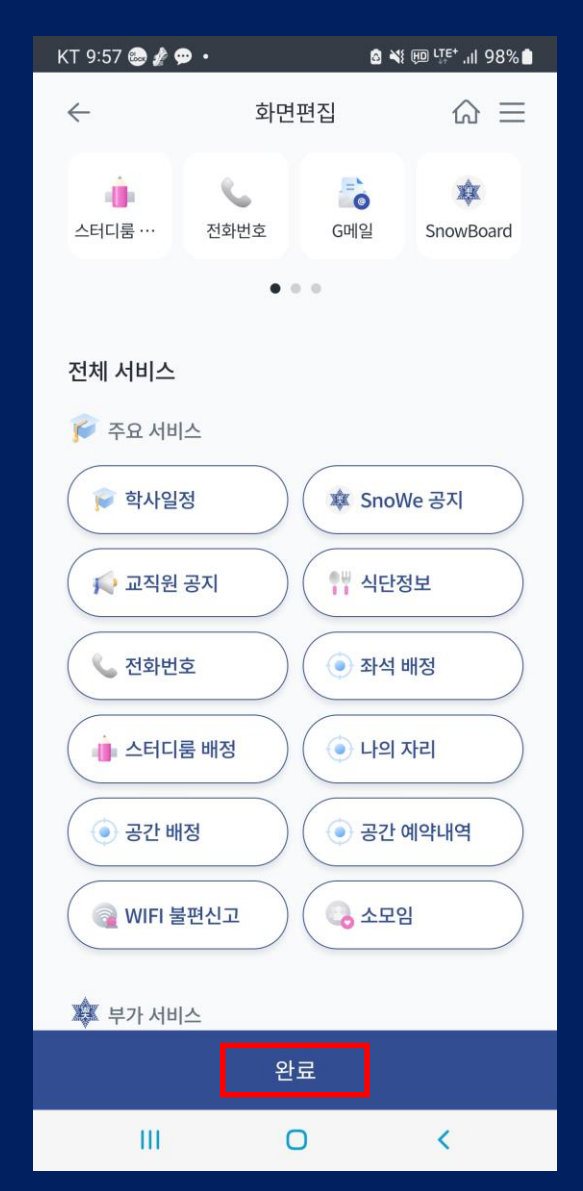

#### 4) WiFi 불편신고 클릭

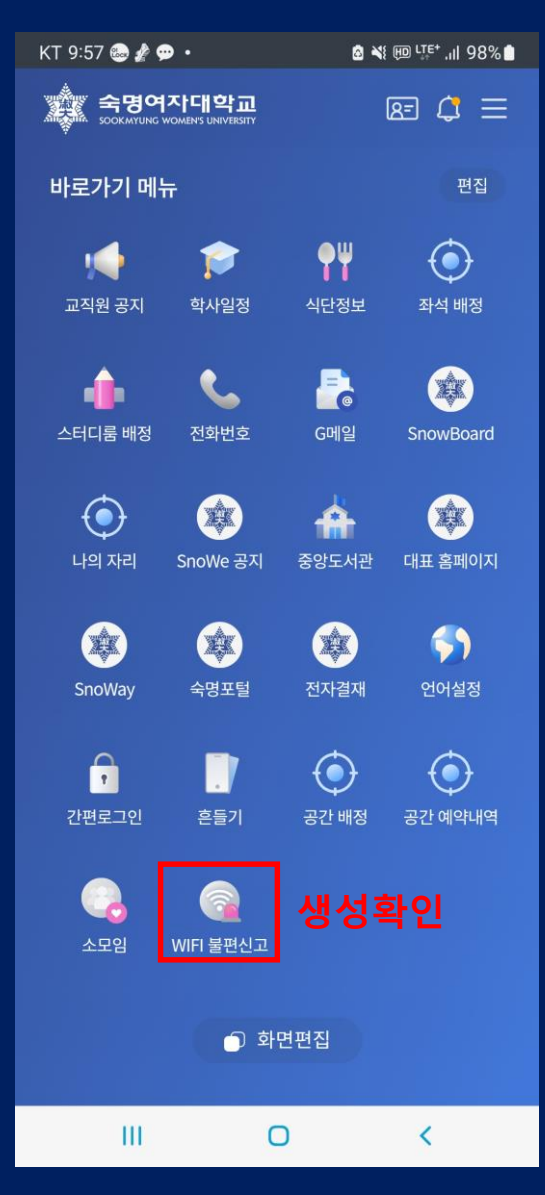

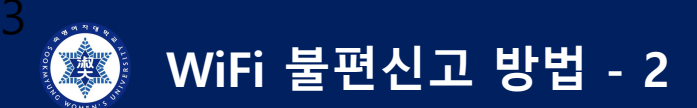

#### 5-1) 장애일시/증상

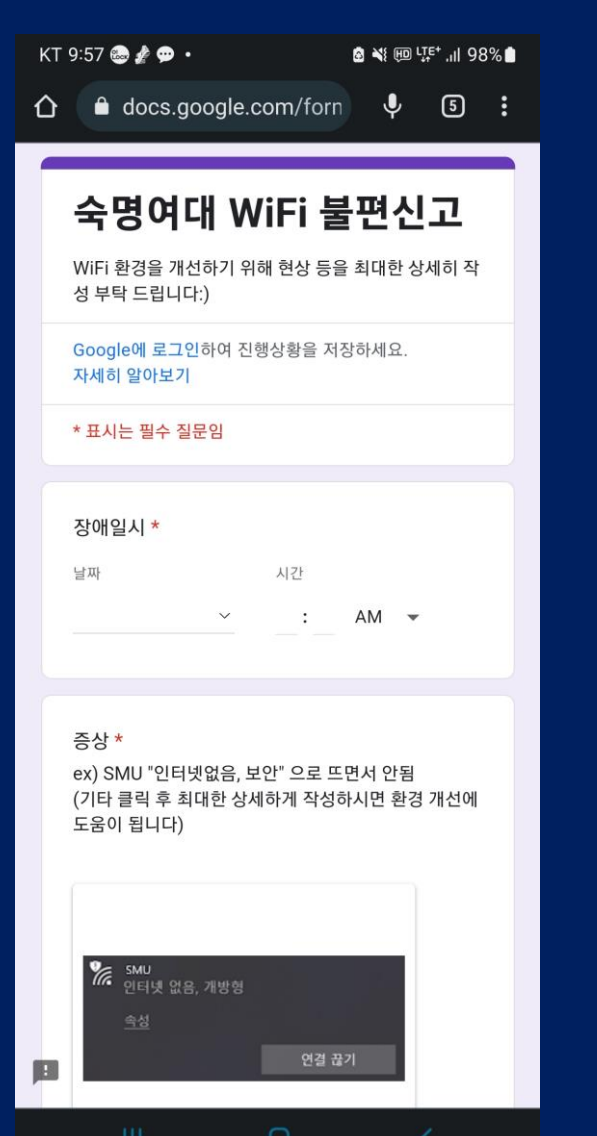

| Т | 9:58 🌚 ৈ 💬 • 🔹 🖄 🖽                                                             | <sup>l</sup> ,™ 98% |
|---|--------------------------------------------------------------------------------|---------------------|
|   | 증상 *<br>ex) SMU "인터넷없음, 보안" 으로 뜨면서 안돋<br>(기타 클릭 후 최대한 상세하게 작성하시면 환<br>도움이 됩니다) | ]<br>경 개선에          |
|   | SMU<br>인터넷 없음, 개방형 <u>숙성</u> 연결 끊기                                             |                     |
|   | 🔘 "인터넷없음" 팝업                                                                   | J                   |
|   | ○ 인터넷 속도 느림 및 끊김                                                               |                     |
|   | ○ 인터넷 일부 안됨 (ex. 핸드폰은 정상, 노<br>트북만 SMU안됨)                                      |                     |
|   | ○ SMU 안보임                                                                      |                     |
|   | 이 계정 로그인 안됨                                                                    |                     |
|   | 이 기타:                                                                          |                     |
|   |                                                                                |                     |
|   |                                                                                |                     |
|   | 장소 *                                                                           |                     |
|   | ex) 도서관 4층 A3열 / 순헌관 101호 강의실                                                  |                     |
|   | 내 답변                                                                           |                     |
|   |                                                                                |                     |

5-2) 장소

## 5-3) 단말/추가하실 말씀 > 제출

| KT 9:58 ə ৈ 💬 🔹                                    | â ¥  ự⁼ .⊪ 98%∎ |  |  |
|----------------------------------------------------|-----------------|--|--|
|                                                    |                 |  |  |
|                                                    |                 |  |  |
| 장소 *                                               |                 |  |  |
| ex) 도서관 4층 A3열 / 순헌관                               | 101호 강의실        |  |  |
|                                                    |                 |  |  |
| 내 답변                                               |                 |  |  |
|                                                    |                 |  |  |
|                                                    |                 |  |  |
| 단말 *                                               |                 |  |  |
| ex) 갤럭시S23 / LG그램                                  |                 |  |  |
| 78                                                 |                 |  |  |
| 내 답변                                               |                 |  |  |
|                                                    |                 |  |  |
|                                                    |                 |  |  |
| 초가저으로 하고 시으 만쓰                                     |                 |  |  |
| 주가격으로 아고 높는 글음<br>av) 수허과101ㅎ에서 아이패드는 WiFi 저산이나 매분 |                 |  |  |
| 사용 시 "인터넷안됨" 나옴                                    |                 |  |  |
| (사용이 불편한 곳이 있으시면 장소 및 증상을 상세히 기                    |                 |  |  |
| 재 해주세요. 여러분의 소중한 의견을 최대한 반영하여<br>개선작업을 진행합니다^^)    |                 |  |  |
|                                                    |                 |  |  |
| 내 답변                                               |                 |  |  |
|                                                    |                 |  |  |
|                                                    |                 |  |  |
| 제출                                                 | 양식 지우기          |  |  |
| Google Forms를 통해 비밀번호를 제출하지 마세요.                   |                 |  |  |
| 이 설문지는 숯명여자대하고 내브에서                                | 생성되었습니다 악용사례 신고 |  |  |
| 이 클렌시는 독장여자네픽프 네두에지 영정되었답니다. <u>작용자에 신고</u>        |                 |  |  |
| . Google 설문지                                       |                 |  |  |
|                                                    |                 |  |  |
|                                                    |                 |  |  |
|                                                    |                 |  |  |

# 제출하신 설문을 기반으로 WiFi 환경개선 예정